## ACCEDEZ A COLIBRI – ELEVE OU REPRESENTANT LEGAL

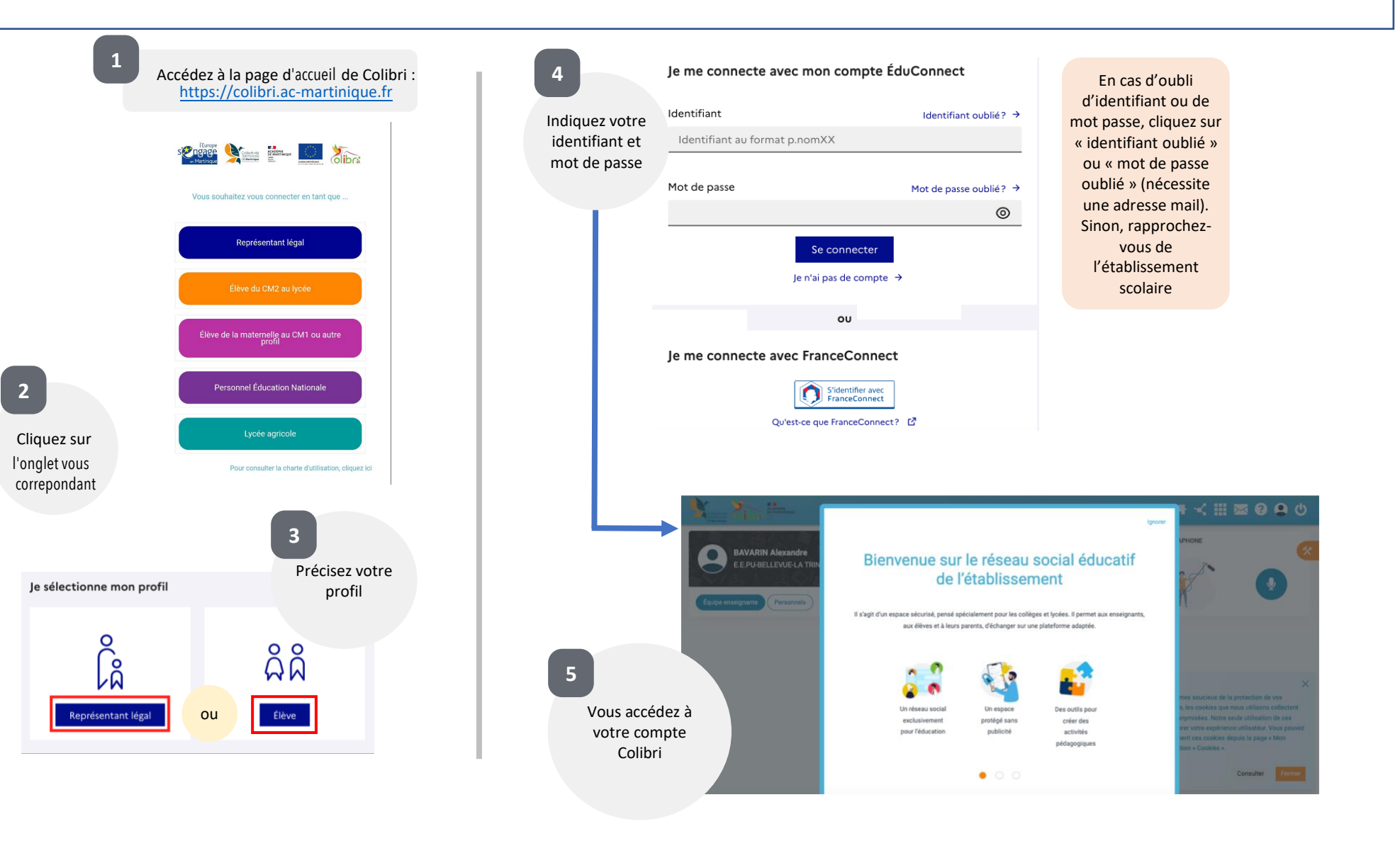

EDUCONNECT – REPRESENTANT LEGAL Accès à Colibri